# MOT DE PASSE PERDU RÉINITIALISATION

OFFICE 365

#### PREMIÈRE CONNEXION À VOTRE COMPTE OFFICE365

 Pour se connecter à votre compte Office, vous aurez inscrit votre adresse mél et mot de passe qui vous ont été communiqués.

• Il est fortement conseillé de renseigner l'un ou l'autre ou les deux dès la

Microsoft

première connexion :

- Numéro de téléphone
- Adresse mél

| ne perdez pas l'accès à votre compte !                                                                                                    |                                                                      |
|----------------------------------------------------------------------------------------------------|----------------------------------------------------------------------|
| Pour nous assurer que vous pouvez réinitialiser votre mot de passe, nous devons collecter quelques informations qui nous permettront<br>informations ne seront pas utilisées pour vous envoyer du courrier indésirable, mais seulement pour sécuriser davantage votre compte<br>1 des options ci-dessous. | de vérifier votre identité. Ces<br>. Vous devrez configurer au moins |
| <ul> <li>Téléphone d'authentification n'est pas configuré(e). Configurer maintenant</li> <li>Adresse électronique d'authentification n'est pas configuré(e). Configurer maintenant</li> </ul>                                                                                                    |                                                                      |
| terminer annuler                                                                                                    |                                                                      |
|                                                                                                    |                                                                      |
|                                                                                                    |                                                                      |
| ©2020 Microsoft Informations légales   Confidentialité                                                                                                    | Votre session expirera dans 14:41                                    |

christelle.chitt@univbourgogne.onmicrosoft.com

#### EN CAS DE PERTE DE VOTRE MOT DE PASSE

• Il faut vous connecter à votre compte Office

#### • https://www.office.com

#### Microsoft

Å

Ā

#### Choisir un compte

christelle.chitt@univbourgogne.onmi crosoft.com

#### christelle.chittaro@dnum.ubourgogne.fr

- Utiliser un autre compte

| Microsoft                                                 |              |  |  |
|-----------------------------------------------------------|--------------|--|--|
| $\leftarrow$ christelle.chitt@univbourgogne.onmicrosoft.c |              |  |  |
| Entrez le mot de p                                        | asse         |  |  |
| Mot de passe                                              |              |  |  |
| J'ai oublié mon mot de passe                              |              |  |  |
|                                                           | Se connecter |  |  |

## COMPLÉTER LES ÉLÉMENTS QUI S'AFFICHENT À VOTRE ÉCRAN

| Retournez sur votre compte                                                                                                    |   | étape de vérification 1 > choisir un nouveau mot de passe                                                                                                    |  |  |
|----------------------------------------------------------------------------------------------------|---|----------------------------------------------------------------------------------------------------|--|--|
| Qui êtes-vous ?                                                                                                    |   | Choisissez la méthode de contact à utiliser pour la vérification :                                                                                                    |  |  |
| Pour récupérer votre compte, commencez par saisir votre ID d'utilisateur puis les lettres situées dans l'image ou la bande-son ci-dessous.<br>L'adresse s'affiche                        | - | Envoyer un courrier électronique sur mon adresse de messagerie secondaire Vous allez recevoir un courrier électronique contenant un code de vérification sur votre adresse de messagerie secondaire (ch******@free.fr). |  |  |
| Identifiant utilisateur :          christelle.chitt@univbourgogne.onmicrosoft.com       automatiquement         Exemple : utilisateur@contoso.onmicrosoft.com ou utilisateur@contoso.com |   | Adresse de messagerie                                                                                                    |  |  |
|                                                                                                    |   | Bien cliquer pour<br>obtenir le code sur                                                                                                    |  |  |
|                                                                                                    |   | votre adresse mél<br>Ou téléphone en                                                                                                    |  |  |
| Saisissez les caractères de l'image ou les mots du fichier audio.                                                                                                    |   | fonction des                                                                                                    |  |  |
| Suivant Annuler                                                                                                    |   | données<br>enregistrées lors de                                                                                                    |  |  |
| SERVICE PNR - UNIVERSITÉ DE BOURGOGNE                                                                                                    |   | votre première<br>connexion                                                                                                    |  |  |
| Q                                                                                                    |   |                                                                                                    |  |  |

Retournez sur votre compte

#### RENSEIGNER LE CODE OBTENU SUR VOTRE TÉLÉPHONE OU MÉL

#### Retournez sur votre compte

étape de vérification 1 > choisir un nouveau mot de passe

Choisissez la méthode de contact à utiliser pour la vérification :

Envoyer un courrier électronique sur mon adresse de messagerie secondaire

Nous avons envoyé à votre adresse un courrier électronique contenant un code de vérification.

Entrez votre code Code de vérification

Suivant

#### NOUVEAU MOT DE PASSE À INSCRIRE

#### Retournez sur votre compte

étape de vérification 1

\* Saisissez le nouveau mot de passe :

Niveau de sécurité du mot de passe

\* Confirmez le nouveau mot de passe :

Terminer Annuler

#### Microsoft

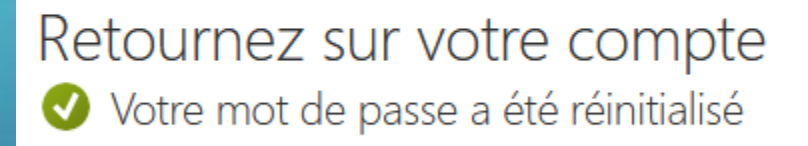

Pour vous connecter avec votre nouveau mot de passe, cliquez ici.

## PARAMÉTRER SON PROFIL DANS OFFICE 365

## CONNECTEZ-VOUS À VOTRE COMPTE

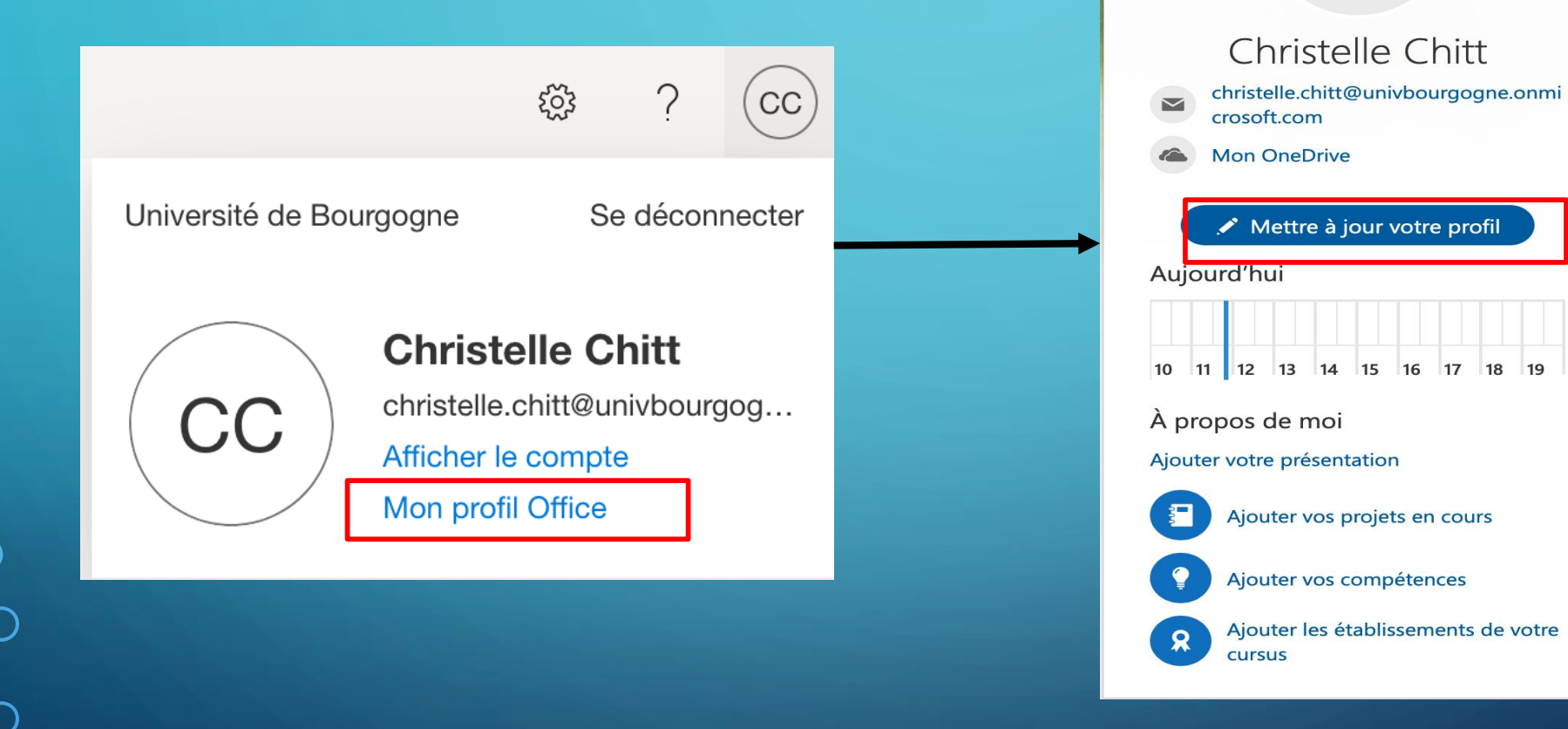

# MISE À JOUR DE VOTRE PROFIL

#### Christelle Chitt > Mettre à jour votre profil

| Informations de contact                   | Informations de contact                                                                               |                                                                                                   |  |  |
|-------------------------------------------|----------------------------------------------------------------------------------------------------|---------------------------------------------------------------------------------------------------|--|--|
| À propos de moi                           | Informations personnelles                                                                             | Pour me contacter                                                                                 |  |  |
| Projets                                   | Christelle Chitt                                                                                      | christelle.chitt@univbourgogne.onmicrosoft.com                                                    |  |  |
| Compétences et savoir-<br>faire<br>Cursus |                                                                                                    | Liens web<br>Mon OneDrive                                                                         |  |  |
| Centres d'intérêts et loisirs             | <ul> <li>Ajouter une date d'anniversaire</li> <li>Ajouter un numéro de téléphone personnel</li> </ul> | <ul> <li>Ajouter un numéro de téléphone mobile</li> <li>Ajouter un numéro de télécopie</li> </ul> |  |  |

## ACCÈS PAR LES PARAMÈTRES

CC

# Paramètres Informations Delve Informations Paramètres des fonctionnalités Informations Thèmes Informations Image: Securité et confide Informations

٢<u>;</u>;;

Paramètres

Afficher tout

Langue et fuseau horaire Modifier la langue  $\rightarrow$ 

Mot de passe Modifier votre mot de passe  $\rightarrow$ 

Préférences de contact Mettre à jour les préférences de contact

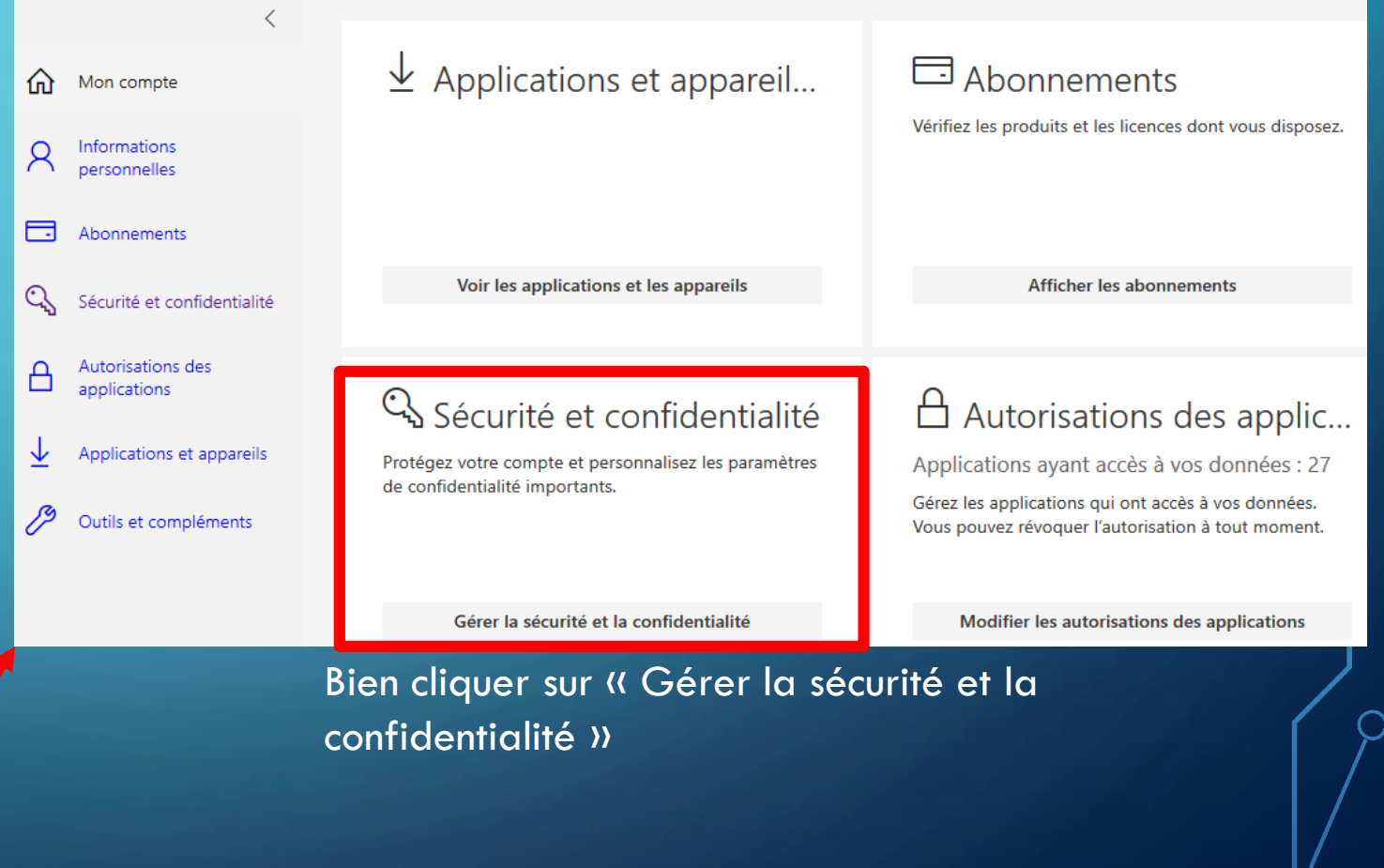

## ACCÈS À CETTE FENETRE

#### Sécurité et confidentialité

Mon compte

R Informations personnelles

Abonnements

Sécurité et confidentialité

Autorisations des applications

Applications et appareils

ß

Outils et compléments

SERVICE PNR - UNIVERSITÉ DE BOURGOGNE

la Déclaration de confidentialité de votre organisation, accédez à votre nouveau Portail de mon compte

Pour mettre à jour votre mot de passe, vos préférences de contact ou pour afficher

Cliquez dessus pour accéder aux modifications

## INFORMATIONS DE SÉCURITÉ

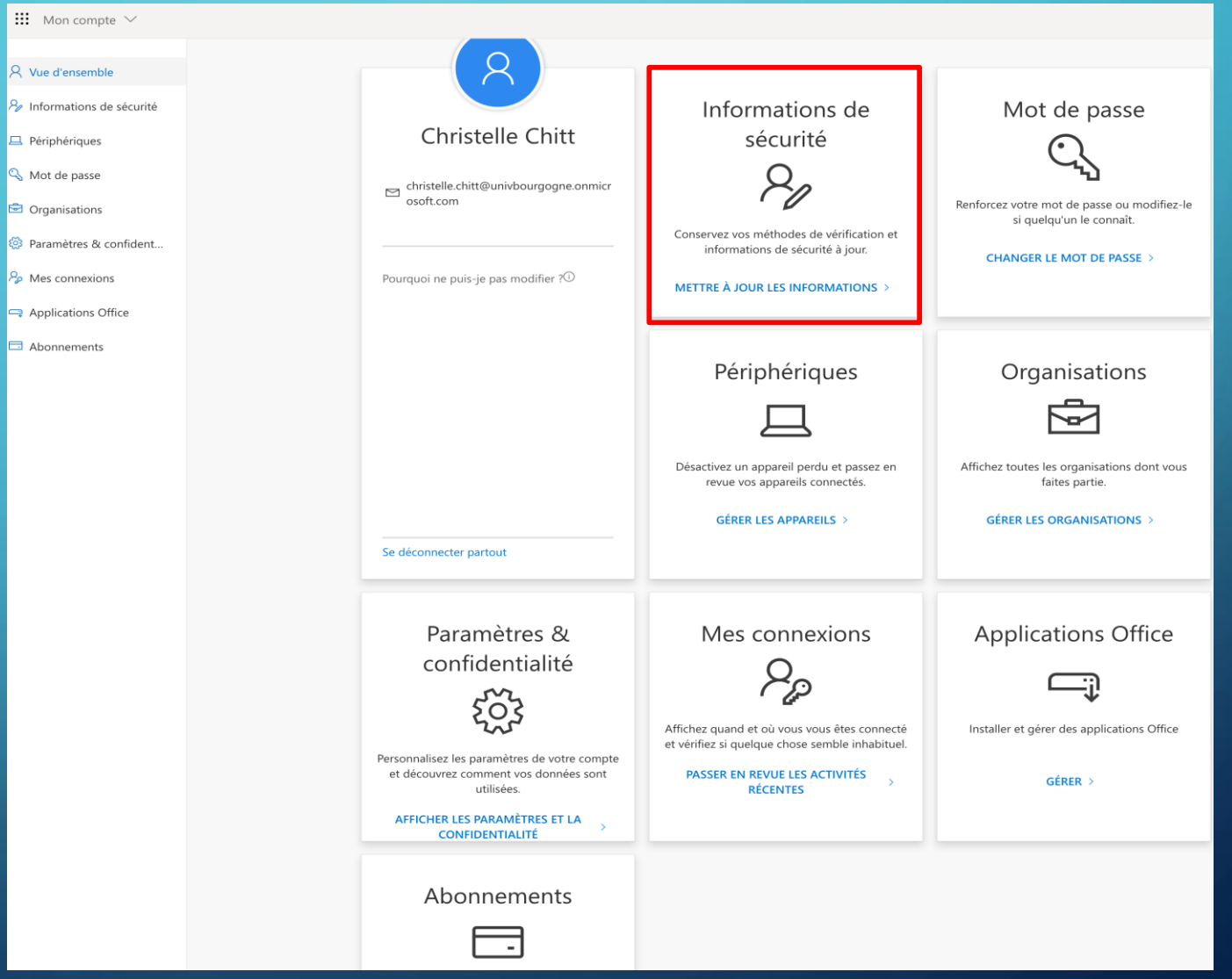

SERVICE PNR - UNIVERSITÉ DE BOURGOGNE

 $\bigcirc$ 

#### ENREGISTREMENT DES INFORMATIONS

| <ul> <li>Vue d'ensemble</li> <li>Informations de sécurité</li> </ul> | Informations de s<br>Voici les méthodes que vous utilise | sécurité<br>ez pour vous connecter à votre compte ou réinitialise<br>Adresse mél enregistrée d                                                                                                    | er votre mot de passe.<br>À |                    |
|----------------------------------------------------------------------|----------------------------------------------------------|----------------------------------------------------------------------------------------------------|-----------------------------|--------------------|
| Appareils                                                            | + Ajouter une méthode                                    | ma première connexion<br>christelle.chittaro@free.fr                                                                                                    | Changer                     | Supprimer          |
| Confidentialité                                                      | Appareil perdu ? Se déconnecter p                        | partout                                                                                                    | Possibilité de la che       | anger ou supprimer |
| SERVICE PNR - UNIVER                                                 | SITÉ DE BOURGOGNE                                        | Ajouter une méthode<br>Quelle méthode voulez-vous ajouter ?<br>Application d'authentification<br>Application d'authentification<br>Téléphone<br>Numéro de téléphone secondaire<br>Téléphone (bureau) |                             |                    |

# **EN CAS DE SOUCIS**

# OFFICE365@U-BOURGOGNE.FR

SERVICE PNR - UNIVERSITÉ DE BOURGOGNE

0